#### **IMPORTANT:** Please read first.

If you are a continuing Student Teacher or currently have a LAUSD email account(classroom), you are not required to file a new application for an email account. You will need to request a Schoology role for a new training school site. Please see Schoology starting at page 7.

\*\*If you are a <u>current (non-classroom) or a former employee</u> you must file fora new SSO account. (See bottom of page 1)

**Go to oneaccess.lausd.net** and click '<u>Request For New SSO'</u> button. Use the following information. in the application.

#### Select User Type Community Member

#### Position Type Student Teacher

Work Group Type – Besure to check with your Master/Guiding Teacher for the exact title of the Work Group Type – choose the work type of school in which you will be working: High School, or Span School, or Middle School, or Elementary School or magnet (elem) or magnet (senior), etc.

Location – choose the name of the school to which you are assigned.

| First Name                                  | MI           | Last Name                         |          |                                  |
|---------------------------------------------|--------------|-----------------------------------|----------|----------------------------------|
| First Name                                  | MI (O        | p Last Name                       |          |                                  |
| Date of Birth (MM/dd/yyyy)                  |              |                                   |          |                                  |
| If the area says <u>optional</u> – do not c | omplete.     |                                   |          | 4                                |
| Select User Type                            |              |                                   | ~        |                                  |
| Company or School or Community              | y (Optional) |                                   | 0        |                                  |
| Contract Number (Optional)                  | 0            | Contract End Date (Optional)      |          | COMPLETE<br>'CONTRACTOR'!        |
| Position                                    |              |                                   |          |                                  |
| Cell Phone (10 Digits) (Optional)           |              | Last 4 Digits of SSN              |          |                                  |
| Work Phone (10 Digits) (Optional)           |              | Work Phone Extension (Optional)   | 0        |                                  |
| E-Mail Address                              |              |                                   |          | Please use your university email |
| Confirm E-Mail Address                      |              |                                   |          | address                          |
| Select Work Group Type                      |              |                                   | ~        |                                  |
| Select a Location. Be sure you              | now the 'e   | xact' name of your assigned schoo | ol site. |                                  |

### (if the school has a first and last name like Cesar Chavez look under the last name, i.e., Chavez)

\*\*According to information received, you must file a new email account because of being a non-classroom staff member. 1.) Try filing a new application. 2.) If you get an error notice, then proceed to step 3. 3.) Contact the ITD Help Desk [Call 213-241-5200 Phone lines are open 7:30 am to 4:45 pm Monday through Friday] to have your currentaccount canceled. Be sure to ask how long, after they cancel it, you will have to wait before you can file a new application.

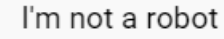

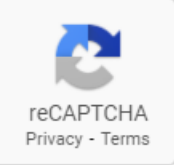

I Agree to the Terms and Conditions. Please read them carefully before submitting.

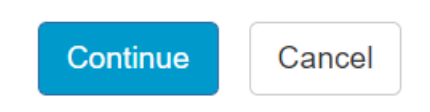

Applicant clicks continue and a verification code will be emailed to the email address provided. After the form is submitted, applicant needs to check his/her email and click the link in the email. Enter the verification code from the email on the validation page. This step verifies user's request for an LAUSD account and the request is presented to approver to approve or deny.

| Thank you for submitting your SSO Account Request 🚬 Inbox 🛪                                                                                                    |  |
|----------------------------------------------------------------------------------------------------|--|
| OneAccessAutomated <oneaccessautomated@lausd.net>     Aug 19, 2020, 1:07 PM (6 days ago)     Image: The state of the state of the stat</oneaccessautomated@lausd.net> |  |
| Regards,<br>OneAccess Support Team                                                                                                    |  |

(You or your Master Teacher/Cooperating Teacher will need to reach out to the <u>Administrator/Principal</u> to alert him/her to expect an approval request in the form of an email <u>or</u> they may need to log into oneaccess.lausd.net Admin portal. They will see a list of all requesters.)

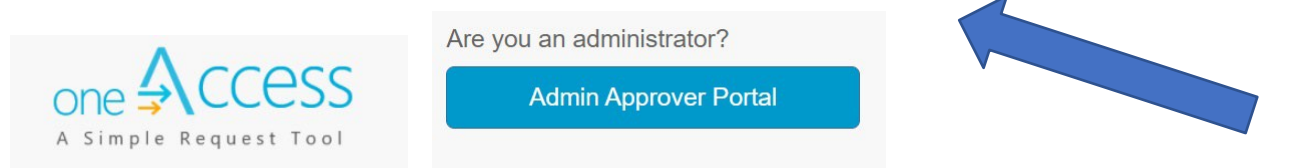

After account request is approved, user will receive a confirmation of a successful verification and submission for new SSO request. Note this process can take several days depending on when the approver approves the request. If request did not get approved within 7 days, it will expire, and user will need to submit a new request.

#### oneAccess: New SSO Account - Verify Request

Once a request for a new SSO Account is completed, users will receive an automated email with a verification code, which will be entered in the screen below.

|                                                                 | Sign in                                                         |
|-----------------------------------------------------------------|-----------------------------------------------------------------|
| Verify your email                                               | address to create your new SSO ID                               |
| An email with a verification                                    | a code has been sent to ben.lovejoy@att.net enter the code here |
|                                                                 | Venty Cancel                                                    |
|                                                                 |                                                                 |
| one Access                                                      | Son in                                                          |
| one Access<br>Verify your email                                 | address to create your new SSO ID                               |
| one Access<br>Verify your email<br>An email with a verification | address to create your new SSO ID                               |

#### oneAccess: New SSO Account - Acknowledgment

Once the new SSO Account request is verified, the user will receive the following message to confirm receipt of the request.

| one 🗚 CCESS |                                    |                                    |                                      |                    |
|-------------|------------------------------------|------------------------------------|--------------------------------------|--------------------|
|             | Acknowledgme                       | nt                                 |                                      |                    |
|             | Your new account request has b     | and submitted and pending for /    | Approval                             |                    |
|             | rou new account request has        | een submitted and pending for A    | тругоча.                             |                    |
|             | SSO Request Details                | 5                                  |                                      |                    |
|             | Request Date                       | Re                                 | equest Id                            |                    |
|             | 1/9/2018                           | 94                                 | AA0BD7A                              |                    |
|             | SSO Expire Date                    |                                    |                                      |                    |
|             | 6/30/2018                          |                                    |                                      |                    |
|             | Location                           |                                    |                                      |                    |
|             | PALISADES CHS (1879801)            |                                    |                                      |                    |
|             |                                    |                                    |                                      |                    |
|             |                                    |                                    |                                      |                    |
|             | Download End User Help Guide.      | ownload Admin Approver Help (      | Guide.                               |                    |
|             | Visit the ITD Customer Self-Servic | e Website for Assistance http://ho | elpdesk.lausd.net (or), Call the ITE | Help Desk at (213) |
|             | 241-3200                           |                                    |                                      |                    |

#### oneAccess: Check your SSO Request Status

Users can also check the status of any account request by clicking on the *Check your Account Status* button from the oneAccess landing page. Users will need to enter their last name, first name, date of birth, and last 4 digits of their SSN before checking the box and clicking on the *Check Account Status* button.

| one Access |                                    |                    |                                |   |                                                      |                    |                                |    |        |
|------------|------------------------------------|--------------------|--------------------------------|---|------------------------------------------------------|--------------------|--------------------------------|----|--------|
|            | SSO Acc                            | ount R             | equest Status                  |   |                                                      |                    |                                |    |        |
|            | Please input the following informa | ition to verify ye | aur 350 Account Request Status |   |                                                      |                    |                                |    |        |
|            | Longiny                            |                    |                                |   |                                                      |                    |                                |    |        |
|            | Den                                |                    |                                | ] |                                                      |                    |                                |    |        |
|            | 12/14/1972                         | 62                 | 1223                           | ] |                                                      |                    |                                |    |        |
|            | V Im not a robot                   |                    |                                |   |                                                      |                    |                                |    | Signin |
|            |                                    |                    |                                |   | SSO Ad                                               | count R            | equest Status                  |    |        |
|            |                                    |                    | Chock Account Status Cancel    |   | Your new account request to<br>Request let: 1P8A33C1 | as been subnitte   | and pending for Approval.      |    |        |
|            |                                    |                    |                                |   | Please input the following infor                     | mation to verify y | aur SSO Account Request Status |    |        |
|            |                                    |                    |                                |   | Lovejoy                                              |                    |                                |    |        |
|            |                                    |                    |                                |   | Den                                                  |                    |                                |    |        |
|            |                                    |                    |                                |   | 12/14/19/2                                           | 3                  | 1223                           |    |        |
|            |                                    |                    |                                |   | fm not a robot                                       | 0                  |                                |    |        |
|            |                                    |                    |                                |   |                                                      |                    | Check Account Status Carros    | el |        |
|            |                                    |                    |                                |   |                                                      |                    |                                |    |        |

# oneAccess: Check your SSO Request Status

Users can also check the status of any account request by clicking on the *Check your Account Status* button from the oneAccess landing page. Users will need to enter their last name, first name, date of birth, and last 4 digits of their SSN before checking the box and clicking on the *Check Account Status* button

The processing status of the request will display in the Status column. A description of each status is shown below:

| Request Status      | Description                                                                                                    |
|---------------------|----------------------------------------------------------------------------------------------------|
| Submitted           | User has submitted role request, pending administrator approval                                                             |
| Approved            | Administrator has approved user role request                                                                                |
| Canceled            | Approved role has been successfully revoked                                                                                 |
| Cancel<br>Requested | The system is currently processing a request to revoke a user role                                                          |
| Expired             | The role has expired based upon the expiration date of the role request, which is calculated on a role-to-role basis        |
| Rejected            | An approver has rejected a user's role request, or the request has<br>aged out of the system waiting in an approver's queue |

Once a request for a new SSO Account is completed, users will receive an automated email with a verification code, which will be entered in the screen below.

| Your Account Request                                                      | has been approved 🔋                                       |
|---------------------------------------------------------------------------|-----------------------------------------------------------|
| OneAccessAdmin@lausd.net                                                  | Tue, Aug 18, 6:20 P                                       |
| to me 👻                                                                   |                                                           |
| Your SSO request #9C69879D has been approved.                             |                                                           |
| For Location:                                                             |                                                           |
| Request submitted on:                                                     |                                                           |
| 2020-08-19 00:25 (GMT)                                                    |                                                           |
| Your LAUSD ID:<br>611607563                                               |                                                           |
| Please wait at least 4 hours for processing to complete. Then, visit http | s://mylogin.lausd.net/ to activate your account password. |

## Use 'Your LAUSD ID' below

(You or your Master Teacher/Cooperating Teacher may need to reach out to the Administrator to alert him/her to expect an approval request in the form of an email.)

# mylogin.lausd.net Select Role Community Member

#### Welcome to LAUSD Select Your Role

- Student
- Adult Student
- <u>Employee</u>
- <u>Contractor, Community Members, Charter School Employees</u>

- <u>Separated Employee</u>
- <u>Account Administrator Login</u>

## LAUSD Account Activation and Password Reset Click on the link below to activate your account or reset your password.

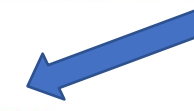

- Activate your account or reset your password
- · Change your current password, or review and update information about yourself

\*If you are unable to reset your password call the ITD Helpdesk at 213-241-5200.

Use LAUSD ID from page 5 above

| LAUSD SSO Nonemployee Login. |                  | Home |
|------------------------------|------------------|------|
| District Id                  |                  |      |
| Birth Date                   | (ex. mm/dd/yyyy) |      |
| Last 4 SSN                   |                  |      |
| Next                         | Cancel           |      |
|                              |                  |      |
|                              |                  |      |
|                              |                  |      |
|                              |                  |      |

Your LAUSD Account (username/LAUSD email address) is located on this page). Your LAUSD SSO user account starts with a "cp-"

#### LAUSD Account Activation and Password Reset

denise.busby@lausd.net Home Logout

Provide the required fields below.

Enter a new password

Re-enter the password

Password strength must be good or strong and you CANNOT reuse the previous 5 passwords and must meet the password requirements indicated.

| × | Must | have | 10 - | 24 | chara | acters |
|---|------|------|------|----|-------|--------|
|   |      |      |      |    |       |        |

| Must have at least 4 an axial sharester, avaluding 1.1 4 to and an axia | 4 → Q @ 8a/ania/b). Imagely, land order for prevent instance in prevent, instance in the prevent instance in the prevent i                                                     |
|-------------------------------------------------------------------------|----------------------------------------------------------------------------------------------------|
| X Must have at least 1 special character, excluding *** < > and space   |                                                                                                    |
| Must have at least 1 numeric character                                  | LAUGD Account Activation and Password Reset                                                                                                    |
| ✗ Must have at least 1 uppercase letter                                 | Provide Te imparts fails brow.<br>Particular the imparts fails brow.<br>Particular the impart and to good or mong and you, <b>CANNOT</b> incurs the previous Episativersitia and must here the posterioral inquitements incidend.<br>X full these at reals 10 manazone.<br>X cannot exceed a 40 manazone.                                                                                                    |
| Must not have commonly used passwords                                   | K Cannot the conversity used passessments (E.g. "Indext2x4" or "passessent1") K Cannot have repetitive or anguerital characters K Cannot have repetitive or anguerital characters K Cannot doordain summaries or email.                                                                                                    |
| X Must not have username or email address                               | A Altimat Function for advectory and provide providence "vigit-or" pring<br>of Providence of a definitional providence and a strategy of a strategy of the strategy of the strategy of the<br>Altimate of a definition of the strategy of the strategy of the strategy of the strategy of the<br>Altimate of the strategy of the strategy of the strategy of the strategy of the<br>Altimate of the strategy of the strategy of the strategy of the strategy of the<br>Altimate of the strategy of the strategy of the strategy of the strategy of the strategy of the<br>Altimate of the strategy of the strategy of the strategy of the strategy of the strategy of the<br>Altimate of the strategy of the strategy of the strategy of the strategy of the strategy of the<br>Altimate of the strategy of the strategy of the strategy of the strategy of the strategy of the<br>Altimate of the strategy of the strategy of the strategy of the strategy of the<br>Altimate of the strategy of the strategy of the strategy of the strategy of the<br>Altimate of the strategy of the strategy of the strategy of the strategy of the<br>Altimate of the strategy of the strategy of the strategy of the strategy of the<br>Altimate of the strategy of the strategy of the strategy of the strategy of the<br>strategy of the strategy of the strategy of the strategy of the strategy of the strategy of the<br>strategy of the strategy of the strategy of the strategy of the strategy of the strategy of the<br>strategy of the strategy of the strategy of the strategy of the strategy of the strategy of the strategy of the<br>strategy of the strategy of the str |
|                                                                         | Rearding paraword for:<br>News:                                                                                                    |
| Resetting password for:                                                 | Error a new passeval                                                                                                    |
| Name : DENISE BUSBY                                                     | CO:00 / 1:52 Account Activation D Password Reset                                                                                                    |
| LAUSD Account : denise.busby                                            |                                                                                                    |
| Email : denise.busby@lausd.net                                          |                                                                                                    |
|                                                                         | Click the maximize button to view the video in full screen                                                                                                    |
|                                                                         |                                                                                                    |

# Please go to the Student Teacher Support page on the National Board Certified website, https://achieve.lausd.net/Page/17523, to complete the 20 21 Spring Student Teacher Contact Form, step 4 under Getting Started.

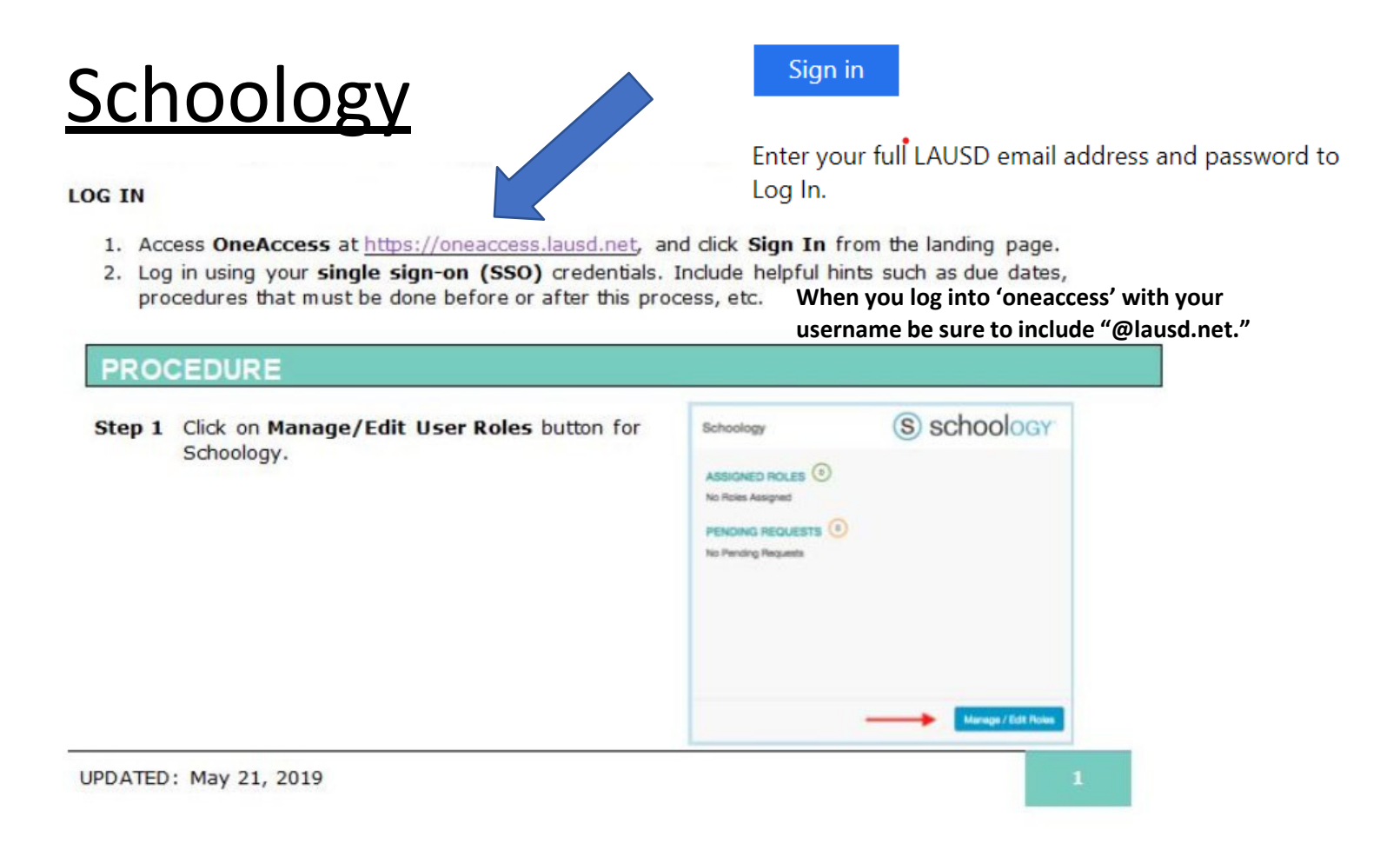

Step 2 Click on the New Request button.

|          |          | _                       |                                                               |
|----------|----------|-------------------------|---------------------------------------------------------------|
|          | Lookin   | g to request a new      | role? New Reque                                               |
|          |          |                         |                                                               |
|          |          | \$187.08                |                                                               |
|          |          |                         |                                                               |
| LOCATION | pare     | 819725                  | NEVER                                                         |
|          | LOGATION | Lookin<br>Lockinge pare | Looking to request a new<br>status<br>Lockingto request a new |

NOTE: Before beginning the process, click on the question mark icon to view the tool tip.

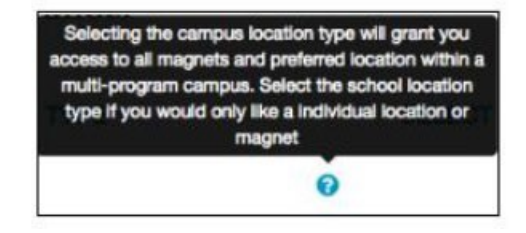

Location Type: School (campus if you are assigned to a magnet, span school, etc.)

Role: staff (classroom)

Locations: choose your school site <mark>(if the school has a first and last name like Cesar Chavez look under the last name, i.e.,</mark> Chavez)

| SELECT LOCATION TYPE |     | SELECT ROLE |      |                  |
|----------------------|-----|-------------|------|------------------|
| Select Location Type | • 0 | Select Role | • 3b |                  |
| SELECT LOCATIONS     |     |             | -    |                  |
| Select Locations     |     |             |      |                  |
|                      |     |             | 30   | Durie Ectling Ca |
|                      |     |             |      |                  |

Step 5a Select the checkbox agreeing to the Terms and Conditions. Click the hyperlink to display the Acceptable Use Policy (AUP) in a new browser window.

Step 5b Click the Submit Request button to complete the role request.

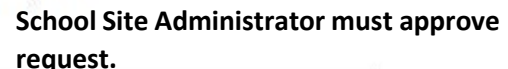

| cole Request     | Builder                        |                           |   |   |
|------------------|--------------------------------|---------------------------|---|---|
| LOCATION TYPE    | POLES                          | LOCATIONS                 |   |   |
| Сатрыя           | School Support                 | DISTRICT SH (1899701)     | / | 0 |
| School           | Principal                      | DISTRICT SH MAG (1899701) | / | 8 |
|                  |                                | + Add Role                |   |   |
| I have mad and a | agree to the Terms and Conditi | ons.                      |   |   |
|                  |                                |                           |   |   |

(You or your Master Teacher/Cooperating Teacher will need to reach out to the Administrator/Principal to alert him/her to expect an approval request in the form of an email <u>or</u> they may need to log into oneaccess.lausd.net Admin portal. They will see a list of all requesters.)

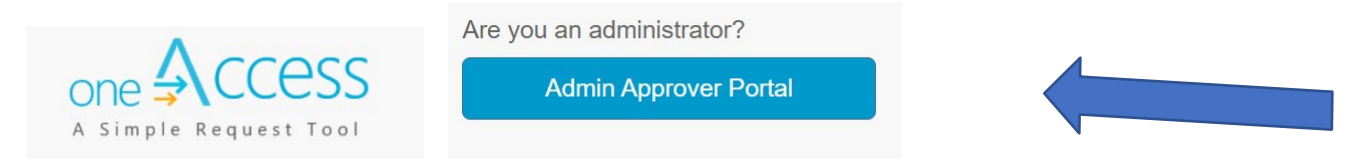

# Schoology: Your Master/Guiding/Cooperating Teacher will need to send you an invitation (access code) to join his/her class.

Student Teacher Log-in to Schoology

- 1. The 'course access code' will need to be acquired from the owner (Master/Guide Teacher) of each course you which to join.
- 2. You will need to go to **'Ims.lausd.net'** to log in by clicking on the **'employee'** button; sign in using your LAUSD email account using **'cp-first name.last name** (or whatever is assigned)@lausd.net.'
- 3. This will bring you to the LMS Dashboard page.
  - To join a course, click on 'courses' in banner across the top of the home page.
  - click on **'my courses'** in upper right-hand corner of the courses page;
  - when the next page opens, click on 'Join Course' (upper right-hand corner);
  - and follow the instructions.
- 4. Once you have joined the course, click on 'courses' on the banner across the top and choose the course you wish to enter; explore the course.

## **Google Classroom:** If it does not work, you may have to contact the school's tech person of the ITD Help Desk.

You and the Master Teacher can try the following. Your Teacher can make you a Co-Teacher if he/she chooses.

1. Master Teacher goes to Google Classroom Course, clicks on People and then the 'add teacher' icon and puts in the Student Teacher's email address.